# MANUAL DE INSTALARE - APLICAȚIA EDUSAL

Versiune document: 1.12 Creat: 07-februarie-2011 Ultima actualizare: 30-octombrie-2011

# CONTROLUL DISTRIBUTIEI

| Copia Nr.            | Distributie |
|----------------------|-------------|
| 1. Copie Interna     |             |
| 2. Copie Informativa |             |

### ISTORICUL MODIFICARILOR

| Versiune | Data       | Comentarii                                                                      |
|----------|------------|---------------------------------------------------------------------------------|
| 1.0      | 07/02/2011 | Versiune initiala                                                               |
| 1.7      | 27/06/2011 | Versiune actualizata                                                            |
| 1.11     | 17/10/2011 | Stat de avans, ordine de plata, situatii centralizatoare, etc                   |
| 1.12     | 30/10/2011 | Calcul drepturi pentru nedidactici, plafonare drepturi<br>cuvenite la 690, etc. |

# APROBARILE DOCUMENTULUI

|           | Nume | Functie | Dept. | Semnatura | Data |
|-----------|------|---------|-------|-----------|------|
| INTOCMIT  |      |         |       |           |      |
| VERIFICAT |      |         |       |           |      |
| APROBAT   |      |         |       |           |      |

#### DOCUMENTE REFERITE

| Versiune     | Data | Comentarii | Lista Autori |
|--------------|------|------------|--------------|
| 1. Nu exista |      |            |              |

## FORMULARE REFERITE

| Versiune     | Data | Comentarii | Lista Autori |
|--------------|------|------------|--------------|
| 1. Nu exista |      |            |              |

# **Cuprins:**

| Controlul Distributiei<br>Istoricul Modificarilor<br>Aprobarile Documentului<br>Documente referite<br>Formulare referite |        |
|----------------------------------------------------------------------------------------------------|--------|
| 1. SCOP 4                                                                                                    |        |
| 2. CONȚINUTUL PACHETULUI                                                                                                 | 4      |
| 3. CERINȚE MINIME DE FUNCȚIONARE                                                                                         | 5      |
| 3.1. Cerințe hardware<br>3.2. Cerințe software                                                                           | 5<br>5 |
| 4. INSTALARE 6                                                                                                    |        |
| 4.1. PASUL 1 - DEZARHIVARE<br>4.2. PASUL 2 – INSTALARE APLICAȚII DE SUPORT<br>4.3. PASUL 3 – RIII ARE PROGRAM INSTALARE  | 6<br>  |
| 4.4. PASUL 4 – BUN VENIT                                                                                                 |        |
| 4.5. PASUL 5 – SELECTARE DIRECTOR DE INSTALARE                                                                           | 8      |
| 4.6. PASUL 6 – ACORD DE LICENȚIERE                                                                                       | 9      |
| 4.7. PASUL 7 - INSTALARE ȘI FINALIZARE                                                                                   | 9      |
| 5. DEZINSTALARE                                                                                                    | 10     |

6. ACTUALIZARE 11

Acest document are ca scop descrierea modului de instalare a aplicației EDUSAL.

# 2. CONȚINUTUL PACHETULUI

Kit-ul aplicației EDUSAL (edusal.zip) conține următoarele fișiere și foldere:

- 1. DotNetFX
- 2. Setup.exe
- 3. EduSalInstall.exe
- 4. EDUSAL.exe
- 5. Compute.dll
- 6. Interop.IWshRuntimeLibrary.dll
- 7. OnBarcode.Barcode.WinForms.dll
- 8. EduSalInstallUtils.dll
- 9. Help.chm
- 10. Licenta.rtf
- 11. stat.tmp
- 12. Citeste-ma.txt

# **3. CERINȚE MINIME DE FUNCȚIONARE**

#### 3.1. CERINTE HARDWARE

| Memorie   | Minim 512 Mb                                                |
|-----------|-------------------------------------------------------------|
| Hard Disk | Minim 500 Mb spațiu disponibil pentru instalarea aplicației |
| Monitor   | Rezoluție minimă VGA (1024x768)                             |

#### 3.2. CERINTE SOFTWARE

| Sistem de<br>Operare  | Windows XP cu Service Pack 3<br>Windows Vista<br>Windows 7                                                                                                    |
|-----------------------|----------------------------------------------------------------------------------------------------|
| Aplicații<br>Software | .NET framework 3.5(http://download.microsoft.com/download/6/0/f/60fc5854-3cb8-4892-b6db-<br>bd4f42510f28/dotnetfx35.exe)Microsoft Report Viewer Redistributable 2008(http://www.microsoft.com/downloads/en/details.aspx?FamilyID=CC96C246-<br>61E5-4D9E-BB5F-416D75A1B9EF)Microsoft SQL Server Compact 3.5 Service Pack 2<br>(http://www.microsoft.com/downloads/en/details.aspx?FamilyID=e497988a-<br>c93a-404c-b161-3a0b323dce24) |

# 4. INSTALARE

#### 4.1. PASUL 1 - DEZARHIVARE

Se dezarhivează fișierul **edusal.zip** folosind clientul de arhivare din Windows (se dă click dreapta pe fișier și se folosește opțiunea Extract All ca în Figura 1.) sau alte programe pentru arhivarea/dezarhivarea fișierelor (de ex. winrar).

| 🔒 EDUSAL | 2/4/2011 3:42 PM | 1 Compress |   |
|----------|------------------|------------|---|
|          | Open             |            |   |
|          | Extract All      |            |   |
|          |                  |            | F |

### 4.2. PASUL 2 – INSTALARE APLICAȚII DE SUPORT

Programul de instalare (setup.exe) al aplicației EDUSAL verifică existența aplicațiilor suport și informează utilizatorul despre aplicațiile lipsă, dacă este cazul. Dacă aplicațiile suport sunt instalate atunci programul de instalare trece direct la pasul 4.4.

În cazul în care sistemul de operare nu are instalate aplicațiile Microsoft .NET Framework 3.5 SP1 și Microsoft Report Viewer 2008 va fi necesară descărcarea și instalarea acestora. Pentru descărcare trebuie să aveți o conexiune la Internet; kit-urile sunt disponibile fie pe portalul EDUSAL fie pe site-ul producătorului. După descărcare se va continua cu instalarea manuală a aplicațiilor suport și abia apoi se va trece la instalarea aplicației EDUSAL.

#### OBS:

La instalarea pe sistemele de operare pe 64 biți, există o particularitate menționată de Microsoft pentru componenta Microsoft SQL Server Compact 3.5 Service Pack 2 și anume că pe respectivul calculator trebuie instalată atât versiunea pe 32 de biți cât și cea pe 64 de biți. Astfel, înainte de instalarea aplicației EDUSAL trebuie instalată manual componenta mai sus menționată după descarcarea acesteia de pe site-ul EDUSAL (https://edusal.edu.ro secțiunea Informații și fișiere utile). După dezarhivarea fișierului se obțin 2 fișiere cu extensia msi și anume SSCERuntime\_x86-ENU.msi respectiv SSCERuntime\_x64-ENU.msi. Ambele trebuie instalate. ATENȚIE, fișierul SSCERuntime\_x64-ENU.msi se instalează numai pe sistemele de operare pe 64 de biți. Abia după acest pas se trece la instalarea aplicației EduSAL. Pentru instalare este necesar să confirmați termenii licențierii apăsând butonul *Accept* din fereastra din Figura 2 si 3.

Este posibil ca sistemul să vă ceară o restartare după instalarea aplicațiilor suport.

| 🐱 EduSal Setup 🛛 💌                                                                                        | (                                                                                                    |
|----------------------------------------------------------------------------------------------------|----------------------------------------------------------------------------------------------------|
| For the following components:                                                                             | C Edusal Setup                                                                                                    |
|                                                                                                    | For the following components:                                                                                                    |
| .NET Framework 3.5 SP1                                                                                    | Microsoft Visual Studio 2008 Report Viewer                                                                                                    |
| Please read the following license agreement. Press the page down key to see the rest<br>of the agreement. | Please read the following license agreement. Press the page down key to see the rest of the agreement                                                                                                    |
| MICROSOFT SOFTWARE<br>SUPPLEMENTAL LICENSE TERMS                                                          | MICROSOFT SOFTWARE LICENSE TERMS<br>MICROSOFT REPORTVIEWER 2008 WITH SERVICE PACK 1<br>These license terms are an agreement between Microsoft Corporation (or based<br>on where you live, one of its affliates) and you. Picese read them. They apply to<br>the software named above, which includes the media on which yoursceived it, if<br>any. The terms also apply to any Microsoft |
| MICROSOFT .NET FRAMEWORK 3.5 SP1 FOR<br>MICROSOFT WINDOWS OPERATING SYSTEM                                | upodes.<br>• supplements.<br>• Internet-based services, and<br>• support services.<br>For this activate, uples, other terms accompany, these items. If so, toget terms.                                                                                                    |
| View EULA for printing                                                                                    | Vew EULA for printing                                                                                                    |
| Do you accept the terms of the pending License Agreement?                                                 | Do you accept the terms of the pending License Agreement?                                                                                                    |
| If you choose Don't Accept, install will close. To install you must accept this<br>agreement.             | If you choose Don't Accept, install will close. To install you must accept this<br>agreement.                                                                                                    |
| Accept Don't Accept                                                                                       | Accept Don't Accept                                                                                                    |

FIG. 2

FIG. 3

### 4.3. PASUL 3 – RULARE PROGRAM INSTALARE

Se rulează setup.exe dând dublu click pe fișier

#### 4.4. PASUL 4 – BUN VENIT

După eventuala instalare a aplicațiilor suport, programul de instalare vă va afișa mesajul de bun venit în aplicația de configurare a EDUSAL. Pentru a continua instalarea apăsați butonul *Următorul*>>.

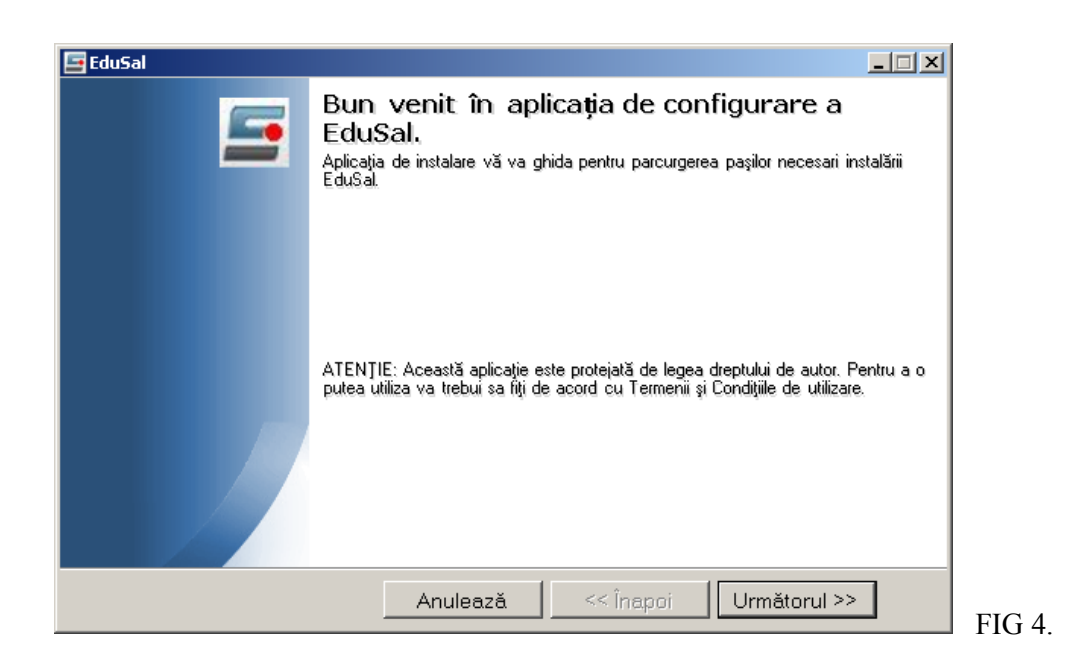

#### 4.5. PASUL 5 – SELECTARE DIRECTOR DE INSTALARE

Aplicația propune implicit instalarea în directorul EDUSAL pe drive-ul sistemului de operare (în general C:\EduSal). Utilizatorul are posibilitatea de a alege un alt director de instalare folosind butonul *Răsfoiește*.

| 🔄 EduSal                                                    |                  |
|-------------------------------------------------------------|------------------|
| Alege folder-ul<br>Alege calea unde se va instala aplicatia | <u></u>          |
|                                                             |                  |
| Alegeți folder-ul unde se va instala aplicația EduSal       |                  |
| IC. (Edusai                                                 | Rastolește       |
|                                                             |                  |
|                                                             |                  |
|                                                             |                  |
| Anulează << Înapoi                                          | Următorul >> FIG |

### 4.6. PASUL 6 – ACORD DE LICENȚIERE

Aplicația EDUSAL conține un acord de licențiere privind termenii și condițiile generale de utilizare a aplicației iar dacă sunteți de acord cu acești termeni atunci selectați opțiunea *Da, sunt de acord* și apoi apăsați butonul *Următorul*>>.

| EduSal III X<br>Acord de licențiare<br>Citiți următoarele informații înainte de a continua                                                                                                    |   |
|----------------------------------------------------------------------------------------------------|---|
| Vă rugăm citiți cu atenție acordul de licențiere. Dacă acceptați condițiile de mai jos,<br>apăsați "Da, sunt de acord", apoi apăsați butonul "Următorul". Altfel apăsați butonul<br>"Anulează" |   |
| TERMENII ȘI CONDIȚIILE GENERALE DE UTILIZARE                                                                                                    |   |
| De către utilizator (,, <b>Utilizator Final''</b> ), în locația de desfășurare a activității pentru<br>care este necesară utilizarea programului software pentru calculator (,,Locația de 💌    |   |
| O Nu sunt de acord O Nu sunt de acord                                                                                                    |   |
| Anulează << Înapoi Următorul >>                                                                                                    | F |

### 4.7. PASUL 7 – INSTALARE ŞI FINALIZARE

Desfășurarea procesului de instalare este vizibilă în fereastra următoare:

| 🔄 EduSal                                                           |              |      |
|--------------------------------------------------------------------|--------------|------|
| Instalare aplicație<br>Așteptați până când aplicația se va instala |              |      |
|                                                                    |              |      |
| Instalare: copiere fișier Compute.dll                              |              |      |
|                                                                    |              |      |
|                                                                    |              |      |
|                                                                    |              |      |
| Anulooo č                                                          | Limitorul SS |      |
| Anuleaza. << mapor                                                 | Ofmatorul 22 | FIG. |

Pentru a finaliza instalarea și a ieși din programul de instalare trebuie să apăsați butonul *Închide*.

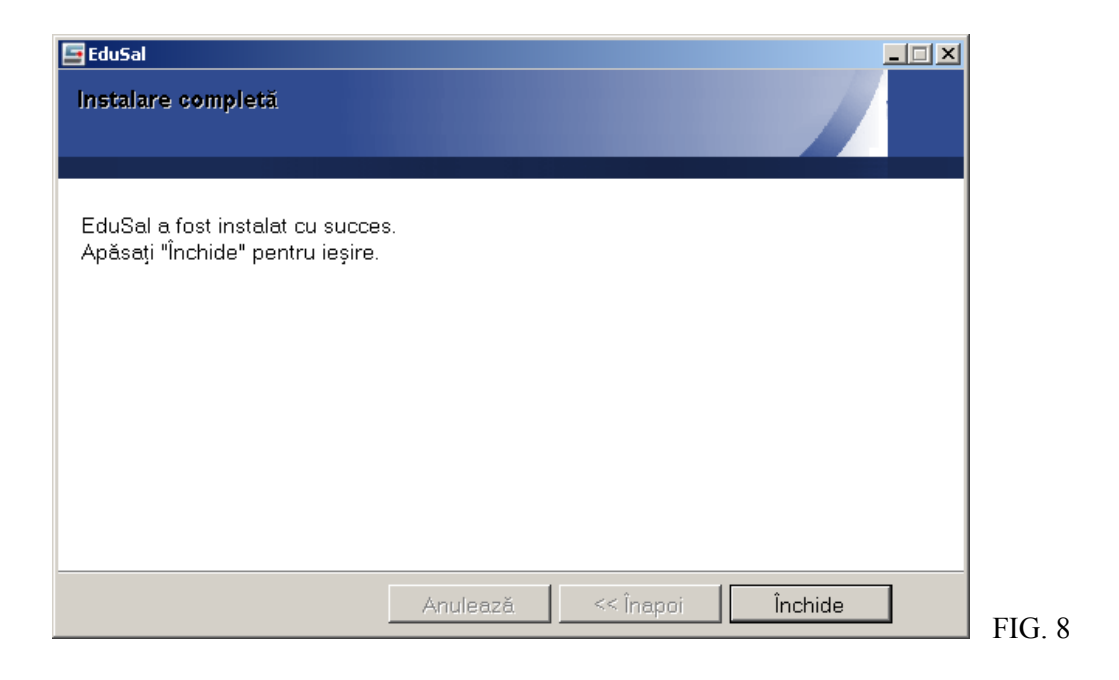

# 5. DEZINSTALARE

Dezinstalarea aplicației **va șterge** inclusiv baza de date a aplicației (fișierul stat.sdf), însă folderul Backup **nu** va fi șters (conține copii de siguranță a fișierului stat.sdf).

Procesul de dezinstalare se lansează tot prin intermediul fișierului **setup.exe**. Se alege opțiunea "Șterge versiunea instalată" și se confirmă apăsând butonul *Următorul*>>.

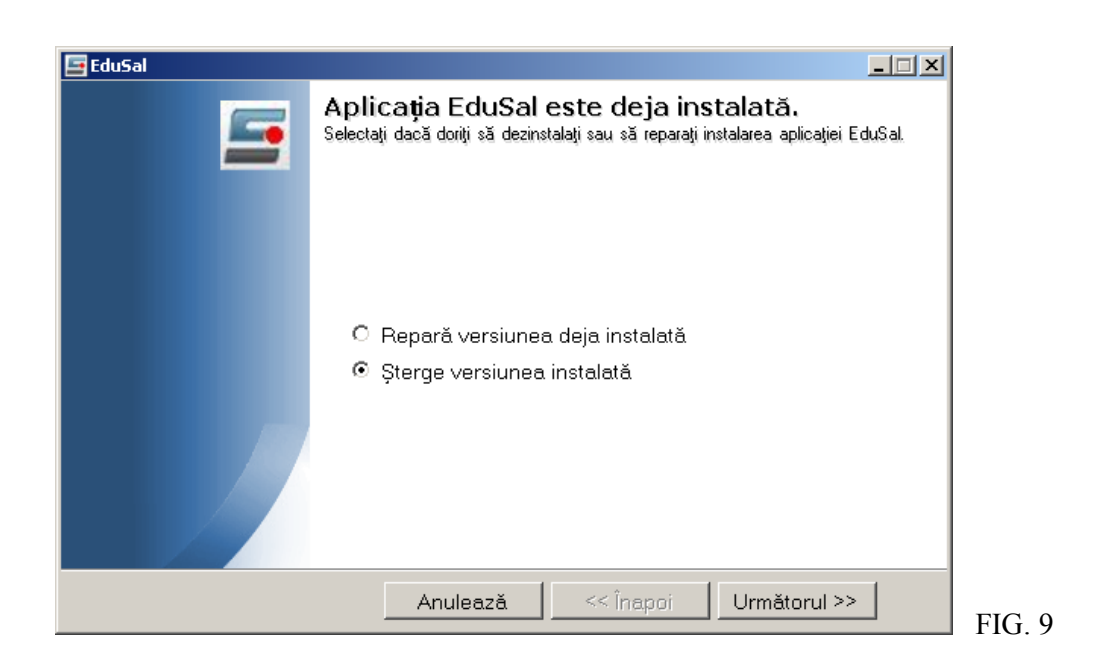

# 6. ACTUALIZARE

Pentru actualizarea aplicației este necesar să descărcați ultimul kit de pe Portalul <u>https://edusal.edu.ro</u>.

Pentru a instala noua versiune a aplicației se vor urma pașii de la capitolul 4 (fără subpașii 4, 5 și 6). Apare un pas nou în care se alege opțiunea *Repară versiunea deja instalată*.

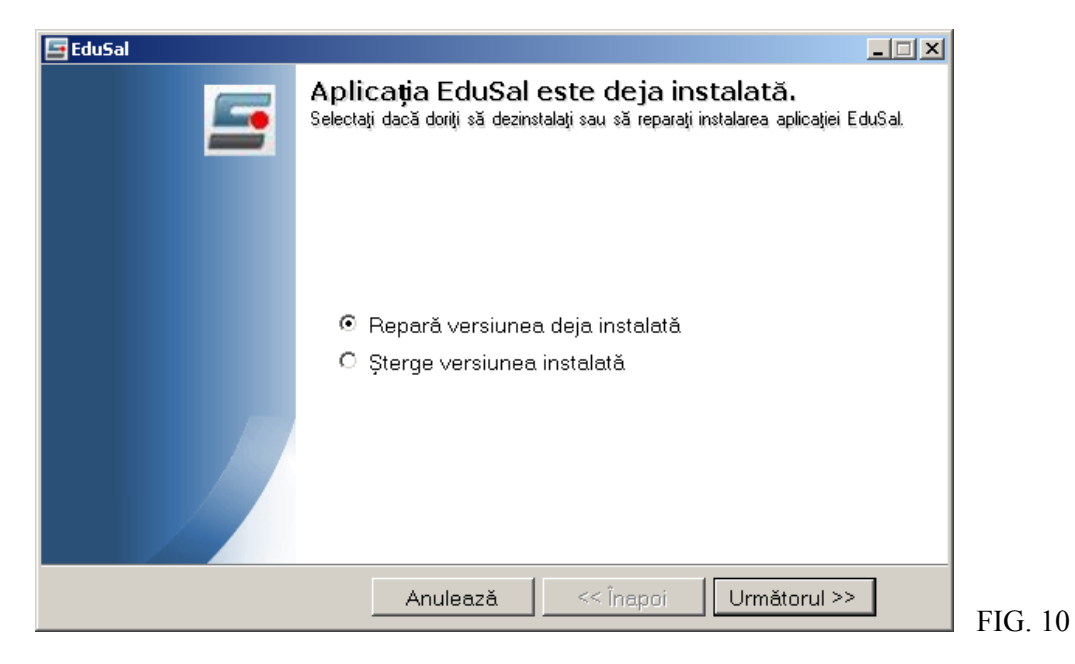

Aplicația de instalare a noii versiuni va verifica versiunea de aplicație deja instalată și va face modificările necesare pentru ca aplicația să fie actualizată.

La instalarea noii versiuni se va păstra baza de date din versiunea anterioară a aplicației.